Hammer SportClub 2008 e.V. Wir Liberen Sport!

| Sehen Sie bitte auf                                                                                                    | BOOKANO FAR                                                                                                    |
|----------------------------------------------------------------------------------------------------|----------------------------------------------------------------------------------------------------|
| ttps://www.bookandplay.de/cgi-<br>in/WebObjects/BookAndPlay.woa/wa/c<br>ectAccess?id=WTV-3032769                                                                                                    | In Clair Housens Garcial 2008 K + An Exhibit 41 Still House + 2008 ( 17 House + Angeleric Rain + annual house + annual house + annual ho |
| ie finden dort den Button<br>Anmelden.                                                                                                    | Sk biltere bedro Stan bedrogen geskt bedro.<br>Ný Skolvogen venech Stat Stät er die Geschländis daar Arlage.                                                                                                    |
| .oggen Sie sich mit Ihren Zugangsdat<br>Jies anhand der Registrierungsanleitu                                                                                                    | ten ein. Sollten Sie sich noch nicht registriert haben, können Sie<br>Ing schnell erledigen.                                                                                                    |
| s öffnet sich eine Ansicht aller<br>Anlagen (HSC-Tennishalle, HSC-<br>Tennis-Außenplätze, HSC-Sportpark<br>und HSC-Bogensportzentrum).<br>Vählen Sie hier die entsprechende<br>Anlage aus.                                                                                                    | Distribution Main Statubution Main Main Statubution Main Statubution   In Statubution In Statubution Main Statubution Main Statubution Main Statubution   In Statubution In Statubution In Statubution In Statubution In Statubution   In Statubution In Statubution In Statubution In Statubution In Statubution   In Statubution In Statubution In Statubution In Statubution In Statubution   In Statubution In Statubution In Statubution In Statubution In Statubution   In Statubution In Statubution In Statubution In Statubution In Statubution                                                                                                    |
| Datum ausgewählt werden.                                                                                                    |                                                                                                    |
| Datum ausgewählt werden.<br>Nählen Sie einen freien Termin aus, i<br>riele Zeiten ausgewählt werden. Berei<br>Ille gewünschten Zeiten ausgewählt h                                                                                                    | ndem Sie auf den gewünschten Platz klicken. Es können beliebig<br>its gebuchte Zeiten sind mit "belegt" gekennzeichnet. Wenn man<br>nat, auf <b>"Auswahl buchen"</b> klicken.                                                                                                    |
| Ar Kalender kann ein besimmes<br>Datum ausgewählt werden.<br>Wählen Sie einen freien Termin aus, i<br>viele Zeiten ausgewählt werden. Berei<br>alle gewünschten Zeiten ausgewählt h<br>viele Zeiten ausgewählt werden.<br>Berei<br>alle gewünschten Zeiten ausgewählt h<br>viele zeiten ausgewählt h<br>viele zeiten ausgewählt h<br>viele zeiten ausgewählt werden.<br>Bereiten ausgewählt werden.<br>Die zeiten ausgewählt werden.<br>Die zeiten ausgewählt werden.<br>Die zeiten ausgewählt werden.<br>Viele zeiten ausgewählt werden.<br>Die zeiten ausgewählt werden.<br>Die zeite | Indem Sie auf den gewünschten Platz klicken. Es können beliebig<br>its gebuchte Zeiten sind mit "belegt" gekennzeichnet. Wenn man<br>nat, auf <mark>"Auswahl buchen"</mark> klicken.<br>I <u>I I I I I I I I I I I I I I I I I I</u>                                                                                                    |
| And Kalender kann ein besimmes<br>Datum ausgewählt werden.<br>Wählen Sie einen freien Termin aus, i<br>viele Zeiten ausgewählt werden. Berei<br>alle gewünschten Zeiten ausgewählt h<br>viele zeiten ausgewählt werden.<br>Nun werden alle ausgewählten Buchu<br>zusammengefasst angezeigt.<br>Bei der Beschreibung können möglich<br>Spielpartner angegeben werden.                                                                                                    | Indem Sie auf den gewünschten Platz klicken. Es können beliebig<br>its gebuchte Zeiten sind mit "belegt" gekennzeichnet. Wenn man<br>nat, auf <b>"Auswahl buchen"</b> klicken.                                                                                                    |
| An Kalender kann ein besimmes<br>Datum ausgewählt werden.<br>Wählen Sie einen freien Termin aus, i<br>viele Zeiten ausgewählt werden. Berei<br>alle gewünschten Zeiten ausgewählt h<br>Commense in the second second                                                                                                    | Indem Sie auf den gewünschten Platz klicken. Es können beliebig<br>its gebuchte Zeiten sind mit "belegt" gekennzeichnet. Wenn man<br>nat, auf <b>"Auswahl buchen"</b> klicken.                                                                                                    |